Používateľská príručka pre pedagógov systému MAIS

# EVIDENCIA HODNOTENIA NOVÁ VERZIA

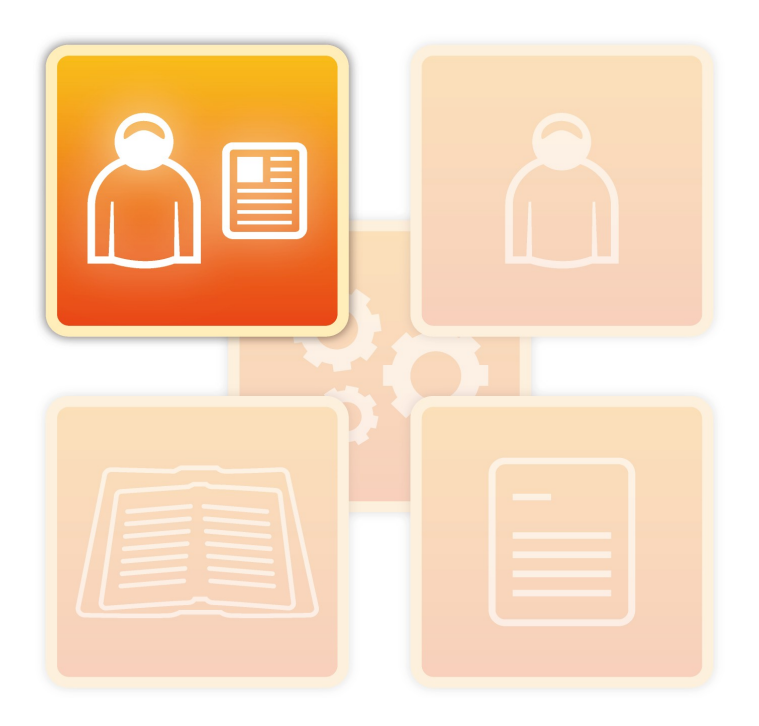

# Obsah

| 1. Úvod                                                     | 3  |
|-------------------------------------------------------------|----|
| 1.1 Obrazovka pre evidenciu hodnotenia                      | 4  |
| 1.2 Detašované pracoviská                                   | 6  |
| 2. Zápočet – priebežné hodnotenia (PH)                      | 7  |
| 2.1 Filter študentov                                        | 7  |
| 2.2 Zápis zápočtu – individuálne                            | 8  |
| 2.3 Hromadný zápis zápočtu                                  | 9  |
| 2.4 Vymazanie zapísaného zápočtu                            | 10 |
| 2.5 Informácia po zápise zápočtu                            | 10 |
| 3. Zápis výsledkov skúšky (ZH) – pre skúšajúcich            | 11 |
| 3.1 Filter študentov                                        | 11 |
| 3.2 Zápis výsledkov skúšky na termíne skúšky - individuálne | 12 |
| 3.3 Hromadný zápis výsledkov skúšky na termíne skúšky       | 13 |
| 3.4 Evidencia (ne)ospravedlnenej neúčasti na termíne skúšky | 14 |
| 3.5 Vymazanie výsledku skúšky zapísaného na termíne skúšky  | 15 |
| 3.6 Informácia po zápise výsledku skúšky                    | 16 |
| 3.7 Karta študenta                                          | 16 |
| 4. Zápis výsledkov skúšky (ZH) – pre garantov a kogarantov  | 17 |
| 4.1 Filter študentov                                        | 18 |
| 4.2 Zápis výsledkov skúšky - individuálne                   | 19 |
| 4.3 Hromadný zápis výsledkov skúšky                         | 21 |
| 4.4 Vymazanie zapísaného výsledku skúšky                    | 22 |
| 4.5 Informácia po zápise výsledku skúšky                    | 22 |

# 1. Úvod

Príručka je krátkym návodom pre novú verziu evidencie hodnotenia v MAIS (od ZS 2011/2012), podrobnosti k predmetom štúdia, vzťahom pedagógov k nim a evidencii hodnotenia nájdete v plnej verzii príručky pre pedagóga. V MAIS pedagógovia evidujú spravidla **priebežné hodnotenia** (PH - všetko, čo vstupuje do hodnotenia zápočtu) a **záverečné hodnotenia** (ZH - hodnotenie skúšky).

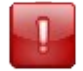

Pedagóg môže evidovať hodnotenia k tým predmetom štúdia, ku ktorým má definovaný v systéme MAIS vzťah:

- cvičiaci, resp. vedúci semináru (pre evidenciu PH),
- skúšajúci (pre evidenciu ZH na termíne ZH),
- garant a kogarant (evidencia všetkých hodnotení).

Vzťah k predmetu štúdia nastavuje poverená osoba, zvyčajne katedrový, resp. fakultný správca predmetov štúdia v MAIS.

Pre prístup k hodnoteniam predmetu štúdia je potrebné, aby mal pedagóg pridelenú aj správnu **rolu** v systéme MAIS (rolu nastavuje administrátor systému MAIS).

Prajeme Vám veľa pracovných úspechov so systémom MAIS vývojový tím projektu MAIS

Neprešlo jazykovou úpravou.

Zmeny vyhradené.

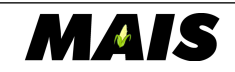

### 1.1 Obrazovka pre evidenciu hodnotenia

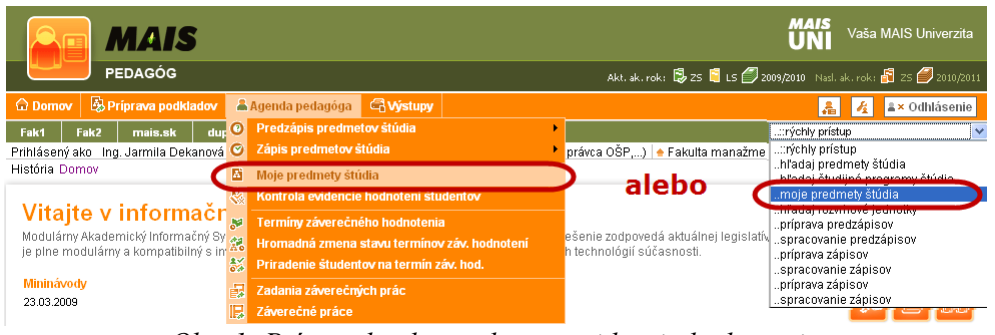

Obr. 1: Prístup do obrazovky pre evidenciu hodnotenia

Hodnotenia sa v MAIS evidujú v obrazovke, do ktorej sa dostanete cez menu Agenda pedagóga→Moje predmety štúdia alebo pomocou rýchleho prístupu (vpravo na obr. 1).

| Moje predmety štúdia                                                                               |                         |                  |                                                                |                                             |                                                                           |  |  |  |  |  |  |  |
|----------------------------------------------------------------------------------------------------|-------------------------|------------------|----------------------------------------------------------------|---------------------------------------------|---------------------------------------------------------------------------|--|--|--|--|--|--|--|
| Základné údajepodľa stavupodľa vzťahu zamestnanca k predmetu a pracoviskapodľa študijného programu |                         |                  |                                                                |                                             |                                                                           |  |  |  |  |  |  |  |
| Kód S                                                                                              | kratka Názov            |                  | Akademický rok a obdobie<br>2010/2011,LS                       | V prehľade predme<br>štátnych skúšok a záve | tov štúdia sa nezobrazujú predmety<br>rečných prác                        |  |  |  |  |  |  |  |
| [2010/2011,LS, V pri                                                                               | prave, Navrhnutý garant | tom predmetu, l  | Navrhnutý katedrou, V katedrovej ponuke]                       |                                             |                                                                           |  |  |  |  |  |  |  |
| 🚯 🔍 Hl'adaj 🛛 😣                                                                                    | Zruš filter             |                  |                                                                |                                             | 💌 🖃 📑 🕂 Pridaj                                                            |  |  |  |  |  |  |  |
| 👖 Došlo k zmene                                                                                    | evidencie hodnotení Z   | 'H a PH, ak sa d | chcete vrátiť k starej verzii zadávania hodnotení kliknite tu: | Stará verzia — 1                            | Zmeny v evidencii hodnotení! -2                                           |  |  |  |  |  |  |  |
| 🔀 Priebežné hodní                                                                                  | otenie 👘 🎇 Záverečn     | é hodnotenie     | 👷 Celkové hodnotenie 🛛 🗄 Rozvrh 🐉 Termíny záv. I               | nodn.                                       |                                                                           |  |  |  |  |  |  |  |
| + <u>Kód</u>                                                                                       | <u>Skratka</u>          | <u>Fak.</u>      | Názov                                                          | Evi 3 ia 4 5                                | 6 Zmena                                                                   |  |  |  |  |  |  |  |
| B 12345                                                                                            | 12345                   | FF               | Mikro a makroekonomické aspekty sociálnej práce                | 💦 PH 🐰 ZH 🐰 TZH                             | Tlač 💷 Edituj 🧰 💷 🗵                                                       |  |  |  |  |  |  |  |
| 12346                                                                                              | 12346                   | FF               | Dejiny sociálnej práce                                         | 🐰 РН 🐹 ZH 🐰 ТZH                             | 😑 Tlač prezenčnú listinu rozvrhových jednotiek                            |  |  |  |  |  |  |  |
| B 12347                                                                                            | 12347                   | FF               | Dobrovoľníctvo v sociálnej práci                               | 🐰 PH 🔀 ZH 🐰 TZH                             | Tlač klasif. zápoč. správy                                                |  |  |  |  |  |  |  |
| 12348                                                                                              | 12348                   | FF               | Supervízia v sociálnej práci                                   | 🐰 РН 🐹 ZH 🐰 ТZH                             | Ilac priebezných hodnotení predmetu<br>Tač závarožných hodnotení predmetu |  |  |  |  |  |  |  |
| B 12389                                                                                            | 12389                   | FM               | Operačný manažment                                             | 😹 PH 🔀 ZH 🔀 TZH                             | Tlač celkových hodnotení predmetu                                         |  |  |  |  |  |  |  |

Obr. 2: Obrazovka Moje predmety štúdia

Kliknite na **Stará verzia** (obr. 2 - 1), ak sa chcete vrátiť k predchádzajúcemu spôsobu hodnotenia (bude prístupné len dočasne). Zhrnutie zmien v obrazovkách hodnotenia si môžete prečítať po priložení kurzora na **Zmeny v evidencii hodnotení** (obr. 2 - 2).

Hodnotenia sa evidujú pre aktuálny semester aktuálneho akademického roka (obr. 2). Ak potrebujete evidovať hodnotenia pre iné ako aktuálne obdobie, kontaktujte administrátora systému (pre nastavenie špeciálneho práva pre evidenciu hodnotení v poslednom uzavretom semestri) alebo Podporu systému MAIS (www.mais.sk).

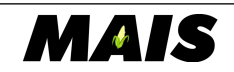

Ô.

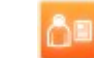

5

Prístup k typu hodnotenia sa odvíja od Vášho vzťahu k predmetu štúdia:

**Zápočty -** (priebežné hodnotenia) eviduje **cvičiaci**, resp. **vedúci semináru**, preto má prístupné (zelené) príslušné tlačidlo - **PH** (obr. 2 - 3).

Skúšky - výsledky skúšky na termíne skúšky (záverečné hodnotenia na termíne záverečného hodnotenia) eviduje skúšajúci, preto má prístupné (zelené) tlačidlá – ZH a TZH (obr. 2 - 4 a 5).

Zápočty aj skúšky - všetky hodnotenia (ZH aj bez výberu TZH) môžu evidovať hlavný garant a kogarant predmetu.

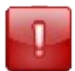

Ak ste garant alebo kogarant predmetu štúdia a evidujete ZH, prosím postupujte prednostne podľa návodu pre skúšajúceho.

Pozn: Klasifikovaný (alebo hodnotený) zápočet môže byť buď priebežným alebo záverečným hodnotením predmetu štúdia.

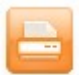

Priamo v obrazovke Moje predmety štúdia sú prístupné všetky tlače (obr. 2 - 6).

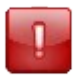

V obrazovke Moje predmety štúdia nie je možné filtrovať študentov pre účely tlače.

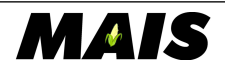

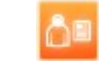

6

### 1.2 Detašované pracoviská

Pedagógovia vysokých škol (univerzít), ktoré v systéme MAIS používajú aj detašované pracoviská, prípadne informačno-konzultačné centrá (IKC), majú možnosť pri zápise hodnotenia filtrovať študentov aj podľa pracoviska (IKC).

| Filter studentov podľa term                                                               | inov záverečného l                                  | nodnotenia<br>Hodnotenia Zápis neúč | Umožňuje eviden<br>predmě štúdia v<br>hodnotení. Záver<br>vzťahu k predmet<br>asti | ciu záverečného hodnotenia<br>rozsahu v rámci predmetu<br>čné hodnotenie je oprávner<br>u ako skúšajúci, garant aleb | študentom zapísaným na vyb<br>ludia definovaných záverečný<br>v evidovať len pedagóg, ktorý<br>o kogarant. | raný<br>(ch<br>/ je vo |
|-------------------------------------------------------------------------------------------|-----------------------------------------------------|-------------------------------------|------------------------------------------------------------------------------------|----------------------------------------------------------------------------------------------------|----------------------------------------------------------------------------------------------------|------------------------|
| Termíny záverečných hodn                                                                  | otení<br>nia budů všetky nezapísané údaje stratené. |                                     | Stav študenta na vy<br>Prihlásený 🕑                                                | branom termíne<br>Zúčastnil sa 🔽                                                                                     | Nezúčastnil sa 🗹                                                                                           |                        |
| Meno<br>Zaevidované od<br>Štúdiá s hodnotením                                             | Priezvisko<br>Zaevidované do<br>Ročniky             | 2.                                  | Študijný program štúdia                                                            | a<br>Jš vybrané                                                                                                    |                                                                                                    | <                      |
| <ul> <li>Studia bez nodnutez</li> <li>Všetky štúdiá</li> <li>Len platné štúdiá</li> </ul> | kliknúť kdekoľve<br>na zelenú lištu                 | k                                   | Predpísané záverečné<br>Z - 1                                                      | hodnotenia                                                                                                    |                                                                                                    | <u>_</u>               |
| Detašované pracovisko<br>Hľadaj 8 Zruš filter                                             |                                                     |                                     | -                                                                                  |                                                                                                    |                                                                                                    | ×<br>*                 |

Obr. 3: Lišta detašovaného pracoviska

Pre výber detašovaného pracoviska (IKC) rozkliknite zelenú lištu Detašované pracovisko (obr. 3).

| Detašované pracovisko                                                                                                    | « |
|----------------------------------------------------------------------------------------------------|---|
| Banská Bystrica (IKC-BB)<br>Čadca (IKC-CA)<br>Dubnics and Vahom (IKC-DCA)<br>Krásno nad Výsucu (IKC-KnK)<br>Lučenec (IKC-LO)<br>Lučenec (IKC-LO)<br>Revica (IKC-REV)<br>Sečovec (IKC-REV)<br>Sobrane (IKC-SP)<br>Štopkov (IKC-SP)<br>Žilina (IKC-2A) |   |
| Hladaj Ø Zruš filter                                                                                                    |   |

Obr. 4: Výber pracoviska

Po otvorení lišty vidíte pred sebou všetky pracoviská (IKC), ktoré vám ako pedagógovi nastavil administrátor systému alebo správca predmetov štúdia priamo v predmete štúdia. Kliknite na pracovisko (pre výber viacerých pracovísk podržte klávesu CTRL) a presuňte označené - vybrané pracoviská na ľavú stranu dvojzoznamu kliknutím na jednoduchú šípku (obr. 4 - 1).

| Detašované pracovisko                                                                                                    |                                                | «   |
|----------------------------------------------------------------------------------------------------|------------------------------------------------|-----|
| Banská Bystrica (IKC-BB)<br>Čaďas (IKC-CA)<br>Krásno nad Kysucou (IKC-KnK)<br>Lučenec (IKC-LC)<br>Nové Mesto nad Váhom (IKC-NMnV)<br>Prievidza (IKC-PD)<br>Revíca (IKC-REV)<br>Sečovec (IKC-SE)<br>Sobrance (IKC-SC)<br>Stopkov (IKC-SP) | Dubnica nad Váhom (IKC-DCA)<br>Žilina (IKC-ZA) |     |
| Alladaj 🔕 Zruš filter                                                                                                    |                                                |     |
|                                                                                                    | · · · · · · · · · · · · · · · · · · ·          | / 1 |

Obr. 5: Vyhľadávanie študentov detašovaných pracovísk

Pre vyhľadanie študentov detašovaného pracoviska (IKC) kliknite na tlačidlo Hľadaj (obr. 5 - 1).

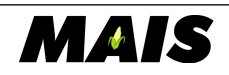

# 2. Zápočet – priebežné hodnotenia (PH)

### 2.1 Filter študentov

Cvičiaci alebo vedúci semináru musí vybrať aspoň jedno filtračné kritérium:

- rozvrhovú jednotku,
- študijný program štúdia,
- rok štúdia
- skupinu rozvrhových jednotiek

| 🔀 Evidencia priebežného hodnotenia |                                                                                                    |    |                       |                          |     |  |  |  |  |
|------------------------------------|----------------------------------------------------------------------------------------------------|----|-----------------------|--------------------------|-----|--|--|--|--|
| Filter Hromadné nastavenie         |                                                                                                    |    |                       |                          | *   |  |  |  |  |
| Meno 1                             | Priezvisko 2 5 Rok štúdia<br>la 1. V 2. S 3. 4. 5. 6                                                | 5. | 6 🗖 Len platné štúdiá |                          |     |  |  |  |  |
| Forma štúdia                       | Študijný program štúdia<br>slovenský jazyk a literatúra (SILh)                                      |    |                       |                          |     |  |  |  |  |
| Stupeň štúdia 3                    | sociálna práca (SOPb) 4                                                                             |    |                       |                          |     |  |  |  |  |
| 1.                                 | španielsky jazyk a kultúra (PSJb)<br>španielsky jazyk a kultúra – ukrajinský jazyk a kultúra (PŠUb) |    |                       | -                        |     |  |  |  |  |
| Predpísané priebežné hodnotenia    | Skupina rozvrhových jednotiek                                                                       |    |                       |                          |     |  |  |  |  |
| PT_b                               | 2 SOPb 1 - 2 SOPb 1 8                                                                               | -  | _                     |                          |     |  |  |  |  |
| <u>SF_0</u>                        | Vyberte rozvrhovú jednotku 9                                                                        | -  | 10                    |                          |     |  |  |  |  |
|                                    |                                                                                                    |    | 7                     |                          |     |  |  |  |  |
| 11 et štúdia : Mikro a makroe      | konomické aspekty sociálnej práce                                                                   |    | 1                     |                          | *   |  |  |  |  |
| 🚯 🔍 Hl'adaj 🛛 😣 Zruš filter        |                                                                                                    |    | 逆 Tlač                | 🗸 Zápis hodnotenia 🛛 🔶 S | päť |  |  |  |  |

Obr. 6: Evidencia priebežného hodnotenia - filter študentov

- 1 a 2  $\rightarrow$  Meno a Priezvisko stačia prvé písmená, je potrebné používať diakritiku
- 3 → Forma a Stupeň štúdia filtrujú ponuku Študijný program štúdia a zároveň študentov
- 4 → vyhľadá študentov označených Študijných programov
- $5 \rightarrow$ vyhľadá študentov označených rokov štúdia

 $6 \rightarrow$  Len platné štúdiá – ak je zaškrtnuté, systém vyhľadáva len študentov s platným štúdiom

 $7 \rightarrow$  Predpísané PH – ak sa do zápočtu započítava viacero PH (napr. písomné testy, domáce zadania, eseje a pod.), tu si môžete zvoliť konkrétne PH, ktorého výsledky chcete evidovať

- $8 \rightarrow$  Skupina RJ je študijná skupina (krúžok)
- $9 \rightarrow \text{Rozvrhová jednotka} \text{konkrétne cvičenie, prednáška a pod.}$
- $10 \rightarrow$  stručné údaje o predmete štúdia uvidíte po kliknutí na zelenú lištu
- $11 \rightarrow \text{po}$ výbere alebo zmene filtračných kritérií kliknite na tlačidlo Hľadaj

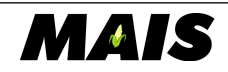

Ô∎

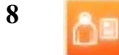

### 2.2 Zápis zápočtu – individuálne

| 🚯 🔍 Hl'adaj 🛛 🛛 Zruš                    | filter    |             |    |                                   | 逼 Tlač 🕱 Export | 🗸 Zápis hodnotenia 🛛 🔶 Späť |
|-----------------------------------------|-----------|-------------|----|-----------------------------------|-----------------|-----------------------------|
| + <u>Študent</u>                        | <u>šр</u> | <u>Fak.</u> | СН | Hodnotenie (HÚ B:26 Max B:50 )    |                 | 3                           |
| Adrián Lacko                            | SOPb      | FF          | Ľ  | Bodov 20 08.12.2011 Udelit: Pozn. |                 |                             |
| 🙏 🔩 🍓 S1711047208<br>Michaela Lamačková | SOPb      | FF          |    | Bodov 15 15.12.2011 2 Pozn. 8     |                 |                             |

Obr. 7: Evidencia zápočtu - pre každého študenta zvlášť

- $1 \rightarrow$ študentom treba zadať body (%, známku, účasť) a
- $2 \rightarrow d\acute{a}tum$  udelenia hodnotenia a
- $\mathbf{3} \rightarrow kliknúť$  na tlačidlo Zápis hodnotenia

#### Pridané a zmenené hodnoty sa podfarbia.

 $4 \rightarrow$  informácia o hranici úspešnosti (HÚ) a maxime (bodov) pre celé PH, názov vybraného PH (tu Seminárna práca) a informácia o započítavaní do PH, CH a nastavení opakovaného hodnotenia (zelené kvačky a červené krížiky)

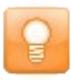

V príklade sa bodmi hodnotí písomný test a seminárna práca (pozri obr. 6 - 7). Spolu sa dá získať max. 50 bodov, hranica úspešnosti je 26 bodov, za seminárnu prácu (obr. 7 - 4) sa dá získať max. 20 bodov.

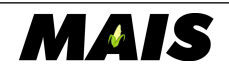

### 2.3 Hromadný zápis zápočtu

| 🔀 Evidencia priebežného hodnotenia                                                                                                    |                  |             |           |                                                             |  |  |  |  |
|----------------------------------------------------------------------------------------------------|------------------|-------------|-----------|-------------------------------------------------------------|--|--|--|--|
| Filter Hromadné nas                                                                                                    | stavenie 1       | )           |           | ۵                                                           |  |  |  |  |
| Hromadný zápis hodnotenia<br>Bodov 28<br>Dátum udelnia 15.12.2011<br>Pozn.<br>V Nastav hodnotenia - 4<br>Nastav hodnotenia - Po kliknutí na tlačidlo sa vybraným študentom prednastavia Vami zadané hodnotenia. Samotný zápis je potrebné vykonať<br>stlačením tlačidla Zápis hodnotenia. |                  |             |           |                                                             |  |  |  |  |
| Predmet štúdia : Úvod o                                                                                                    | lo sociálnej prá | се          |           | ×                                                           |  |  |  |  |
| 🚯 🔍 Hl'adaj 🛛 🛛 Zruš                                                                                                    | filter           |             |           | 🚔 Tiač 📓 Export 🛛 🗸 Zápis hodnotenia 🛛 👄 Späť               |  |  |  |  |
| + <u>Študent</u>                                                                                                    | <u>šp</u>        | <u>Fak.</u> | <u>СН</u> | Hodnotenie (HÚ B:26 Max B:50 )<br>☑ Pisomný test (30) 🏈 🎗 🎗 |  |  |  |  |
| 🙏 🔩 🛃 S1711046976<br>Adrián Lacko                                                                                                    | SOPb             | FF          | 2         | 🖉 Bodov Udeli: Pozn 🚫                                       |  |  |  |  |
| 🙏 🔩 🛃 S1711047208<br>Michaela Lamačková                                                                                                    | SOPb             | FF          |           | Bodov Udelii: Pozn 🛇                                        |  |  |  |  |

Obr. 8: Hromadné nastavenie PH

- 1 PH (zápočty) sa evidujú v záložke Hromadné nastavenie
- $2 \rightarrow zaškrtnúť$  hodnotenia, ktoré sa hromadne evidujú a
- $3 \rightarrow$  vyplniť účasť (%, známku, body) a dátum udelenia hodnotenia a
- 4 → kliknúť na tlačidlo Nastav hodnotenia

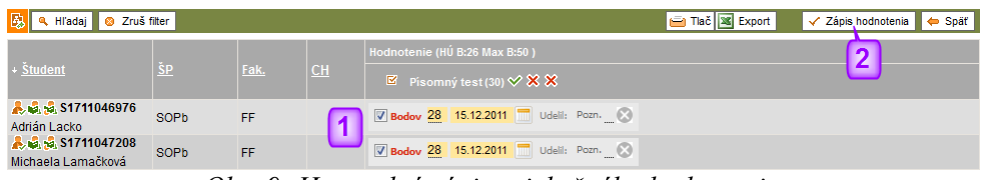

Obr. 9: Hromadný zápis priebežného hodnotenia

- $1 \rightarrow$  nastavené hodnoty sa podfarbia
- $2 \rightarrow$  kliknite na Zápis hodnotenia

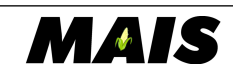

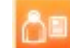

### 2.4 Vymazanie zapísaného zápočtu

| 😣 🔍 Hl'adaj 🛛 🛛 Zruš                    | filter    |             |           | 📄 Tiač 🖼 Export 🖌 Zápis hodnotenia 🔶 Späť                                                      |
|-----------------------------------------|-----------|-------------|-----------|------------------------------------------------------------------------------------------------|
| + <u>Študent</u>                        | <u>šp</u> | <u>Fak.</u> | <u>СН</u> | Hodnotenie (HÚ B:26 Max B:50 )  Seminárna práca (20) V X X                                     |
| 🌲 🔩 🔩 S1711046976<br>Adrián Lacko       | SOPb      | FF          |           | Bodov 19 15.12.2011 Udeli: Martina Radúzová Pozn.<br>Zapísal:Martina Radúzová,13.12.2011 14:37 |
| 🙏 🛃 🛃 S1711047208<br>Michaela Lamačková | SOPb      | FF          |           | Bodov 19 15.12.2011 Udelil: Martina Radúzová Pozn.                                             |

Obr. 10: Vymazanie priebežného hodnotenia

 $1 \rightarrow$  kliknutím na krížik označte hodnotenia, ktoré majú byť vymazané

Hodnotenia označené na vymazanie sa podfarbia.

 $2 \rightarrow$  kliknite na tlačidlo Zápis hodnotenia

### 2.5 Informácia po zápise zápočtu

| A 4 4 4 4 4                                                                                                    |                                                                    |    |           |                                                                                                    |  |  |  |  |  |  |  |
|----------------------------------------------------------------------------------------------------|--------------------------------------------------------------------|----|-----------|----------------------------------------------------------------------------------------------------|--|--|--|--|--|--|--|
| Uspesne zapisanych 3                                                                                                    | e pre zobrazenie detailu)                                          | ~  |           |                                                                                                    |  |  |  |  |  |  |  |
| I Zmena hodnotenia - S1711046976 - Adrián Lacko: Úspešne zapísané         I Zmena hodnotenia - S1711047208 - Michaela Lamačková: Úspešne zapísané         I Zmena hodnotenia - S1711047346 - Peter Landiva: Úspešne zapísané |                                                                    |    |           |                                                                                                    |  |  |  |  |  |  |  |
| 🚯 🔍 Hl'adaj 🛛 😆 Zruš                                                                                                    | 🚯 🔍 Hľadaj 💿 Zruš filter 🛁 Tiač 🔣 Export 🗸 Zápis hodnotenia 🖕 Späť |    |           |                                                                                                    |  |  |  |  |  |  |  |
|                                                                                                    |                                                                    |    |           | Hodnotenie (HÚ B:26 Max B:50 )                                                                                 |  |  |  |  |  |  |  |
| + <u>Študent</u>                                                                                                    |                                                                    |    | <u>СН</u> | 🖻 Seminárna práca (20) 🗸 🗙 🗙                                                                                   |  |  |  |  |  |  |  |
| <b>&amp; &amp; S1711046976</b><br>Adrián Lacko                                                                                                    | SOPb                                                               | FF |           | Bodov 19 15.12.2011 🛄 Udelir. Martina Radúzová Pozn. Ma 🔇<br>Zapisal:Martina Radúzová.13.12.2011 14:37         |  |  |  |  |  |  |  |
| 🙏 🔩 🕵 S1711047208<br>Michaela Lamačková                                                                                                    | SOPb                                                               | FF |           | Bodov 19 15.12.2011 Uli Udelin Martina Radúzová Pozn. Ma C<br>Zapisal: Martina Radúzová.13.12.2011 14:37       |  |  |  |  |  |  |  |
| 🙏 🤹 🛃 S1711047346<br>Peter Landiva                                                                                                    | SOPb                                                               | FF |           | Bodov 19 15.12.2011 💭 Udelik Martina Radúzová Pozn. <u>Ma</u> 🛇<br>Zapísal: Martina Radúzová, 13.12.2011 14:37 |  |  |  |  |  |  |  |

Obr. 11: Informácia po zápise hodnotenia

Po zaevidovaní, zmene alebo vymazaní hodnotenia sa v záložke nad zoznamom študentov zobrazí informácia o zmene hodnotenia.

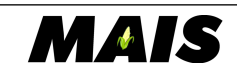

# 3. Zápis výsledkov skúšky (ZH) – pre skúšajúcich

### 3.1 Filter študentov

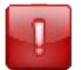

Ak máte k predmetu štúdia definovaný iba vzťah **skúšajúci**, musíte vybrať termín záverečného hodnotenia (termín skúšky).

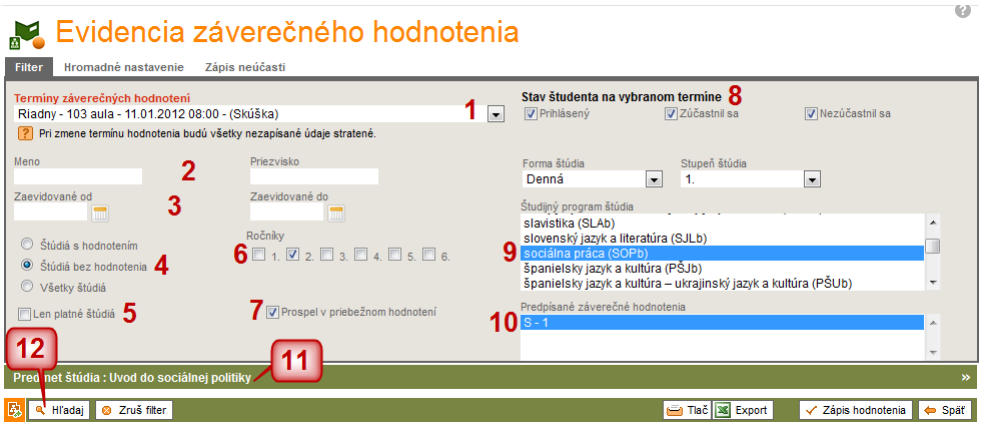

Obr. 12: Filter študentov - zápis výsledkov skúšky

 $1 \rightarrow Výber termínu skúšky – systém vyhľadá iba študentov, ktorí sa prihlásili, resp. boli pedagógom prihlásení na termín skúšky$ 

- $2 \rightarrow$  Meno a Priezvisko stačia prvé písmená, je potrebné používať diakritiku
- $3 \rightarrow$  Zaevidované od do systém vyhľadá len hodnotenia zaevidované v časovom intervale
- 4 → Výber študentov s už zaevidovaným, ešte nezaevidovaným ZH alebo všetkých
- $5 \rightarrow$  Len platné štúdiá ak je zaškrtnuté, systém vyhľadáva len študentov s platným štúdiom
- $6 \rightarrow Vyhľadá len študentov označených rokov podľa OŠP (ročníkov)$
- $7 \rightarrow$  Prospel v priebežnom hodnotení ak je zaškrtnuté, vyhľadaní budú len študenti, ktorí majú v MAIS zaevidované úspešné získanie zápočtu (len pri predmetoch s PH aj ZH)
- 8 → Stav študenta na termíne vyhľadá prihlásených, zúčastnených a nezúčastnených študentov
- 9 → filtrovanie podľa Študijného programu štúdia s predfiltrami pre stupeň a formu
- 10 → obyčajne sa neeviduje viac ako jedno ZH (príklad pre dve ZH písomná a ústna skúška)
- 11 → stručné údaje o predmete štúdia uvidíte po kliknutí na zelenú lištu
- 12 → po výbere alebo zmene filtračných kritérií kliknite na tlačidlo Hľadaj

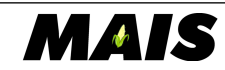

### 3.2 Zápis výsledkov skúšky na termíne skúšky - individuálne

| Pre | Predmet štúdia : Úvod do sociálnej práce » |      |             |           |           |                      |                             |  |  |
|-----|--------------------------------------------|------|-------------|-----------|-----------|----------------------|-----------------------------|--|--|
| ₿.  | 🔍 Hl'adaj 🛛 😣 Zruš filter                  |      |             |           |           | 🛁 Tiač 🔀 Export      | 🗸 Zápis hodnotenia 🛛 🔶 Späť |  |  |
|     |                                            |      |             |           |           | Hodnotenie           | 2                           |  |  |
|     | + <u>Študent</u>                           |      | <u>Fak.</u> | <u>PH</u> | <u>СН</u> | ☑ Skúška-1 ♥ ♥ ♥ - 5 | 0                           |  |  |
|     | Adrián Lacko                               | SOPb | FF          | 48b.      |           | RIAD. Viborne        |                             |  |  |
| 1 - | 1 z 1, stránka 1 z 1                       |      |             | Ľ         | 3]        | 4 B - veľmi dobre    | Na stránku: 10 💌            |  |  |

Obr. 13: Evidencia výsledku skúšky - pre každého študenta zvlášť

#### $1 \rightarrow$ vyberte hodnotenie skúšky

 $2 \rightarrow$  kliknite na tlačidlo Zápis hodnotenia

#### Pridané a zmenené hodnoty sa podfarbia.

 $3 \rightarrow$  informácia o výsledkoch študenta dosiahnutých v rámci zápočtu

 $4 \rightarrow$  informácia o type termínu študenta (nie je nutné meniť, v prípade nezrovnalostí hodnotenie vymažte a zaevidujte nanovo)

 $5 \rightarrow$  názov ZH (tu: Skúška) a informácia o započítavaní do ZH, CH a nastavení opakovaného hodnotenia (zelené kvačky a červené krížiky)

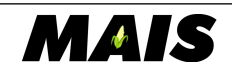

### 3.3 Hromadný zápis výsledkov skúšky na termíne skúšky

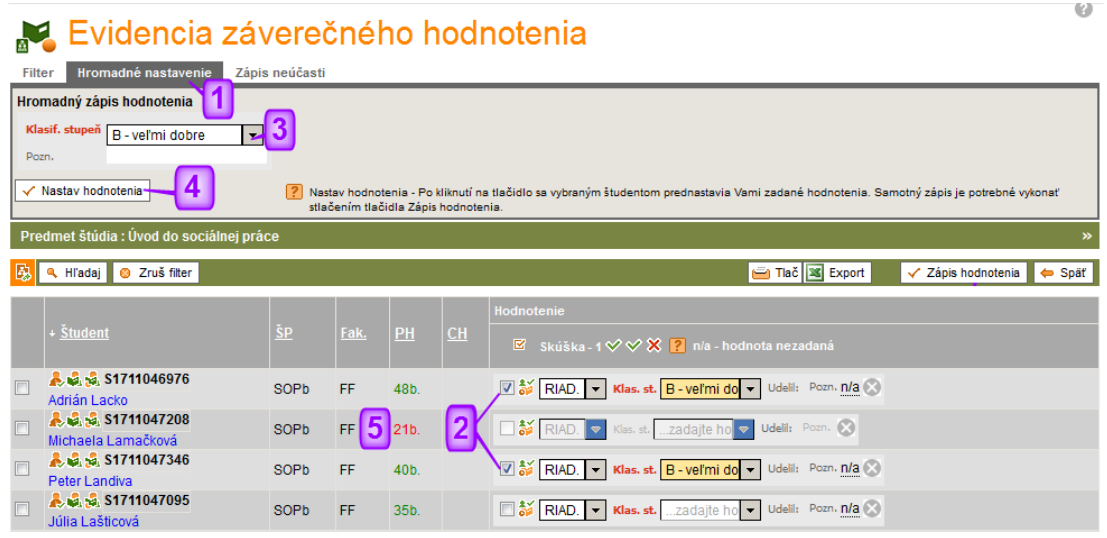

Obr. 14: Hromadné nastavenie výsledkov skúšy na termíne skúšky

- $1 \rightarrow ZH$  (výsledky skúšky) sa evidujú v záložke Hromadné nastavenie
- $2 \rightarrow$ študentom treba zaškrtnúť hodnotenia, ktoré sa hromadne evidujú a
- $3 \rightarrow$  vybrať známku (body, %, ...) a
- 4 → kliknúť na tlačidlo Nastav hodnotenia

 $5 \rightarrow$  študentom, ktorí nemajú zaevidované úspešné absolvovanie zápočtu (PH) sa záverečné hodnotenie evidovať nedá (len pre predmety s PH aj CH)

| Pr | Predmet štúdia : Úvod do sociálnej práce » |      |    |           |           |                                                     |                           |  |  |  |  |
|----|--------------------------------------------|------|----|-----------|-----------|-----------------------------------------------------|---------------------------|--|--|--|--|
| 4  | 🔍 Hl'adaj 🛛 🕴 Zruš filter                  |      |    |           |           | 🛁 Tlač 🗷 Export                                     | 🗸 Zápis hodnotenia 🔶 Späť |  |  |  |  |
|    |                                            |      |    |           |           | Hodnotenie                                          |                           |  |  |  |  |
|    |                                            |      |    | <u>PH</u> | <u>СН</u> | 🖻 Skúška - 1 🛇 🛇 🗙                                  | Ľ                         |  |  |  |  |
|    | Adrián Lacko                               | SOPb | FF | 48b.      |           | 🗑 🐳 RIAD. 🔻 Klas. st. 🛛 - veľmi do 🔻 Udelii: Pozn 🛇 |                           |  |  |  |  |
|    | 🙏 💐 💐 S1711047208<br>Michaela Lamačková    | SOPb | FF | 21b.      |           | Klas, stZadajte ho 🗢 Udeli: Pozn. 🔇                 |                           |  |  |  |  |
|    | 🙏 🔩 🛃 S1711047346<br>Peter Landiva         | SOPb | FF | 40b.      |           | 🕼 🐩 RIAD. 🔻 Klas. st. 🛛 - veľmi do 👻 Udelii: Pozn 🚫 |                           |  |  |  |  |

Obr. 15: Hromadná evidencia výsledkov skúšky na termíne

#### Pridané a zmenené hodnoty sa podfarbia.

#### $1 \rightarrow kliknúť$ na tlačidlo Zápis hodnotenia

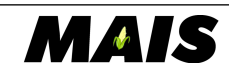

### 3.4 Evidencia (ne)ospravedlnenej neúčasti na termíne skúšky

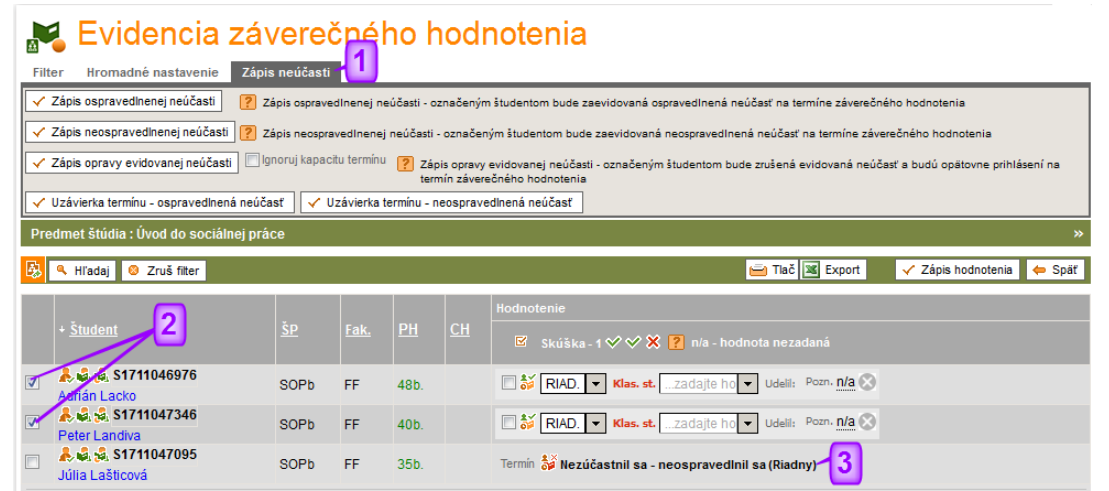

Obr. 16: Evidencia a oprava (ne)ospravedlnenej neúčasti na termíne skúšky

1 → (ne)ospravedlnená neúčasť na termíne skúšky a jej opravy sa evidujú v záložke Zápis neúčasti

 $2 \rightarrow zaškrtnutím označte študentov, ktorým chcete zaevidovať neúčasť na termíne skúšky a kliknite na príslušné tlačidlo:$ 

Zápis ospravedlnenej neúčasti (študentovi sa neodráta termín)

Zápis neospravedlnenej neúčasti (študent prichádza o termín)

**Zápis opravy evidovanej neúčasti** – v prípade, ak došlo k omylu pri evidencii neúčasti (študent bude znovu prihlásený na termín skúšky)

• zaškrtnuté **Ignoruj kapacitu termínu** – pri oprave evidencie neúčasti systém znova prihlási študenta na termín skúšky (aj keď je termín už plný)

 $3 \rightarrow$  po evidencii neúčasti sa študentovi eviduje zmenený stav na termíne skúšky

Uzávierka termínu – ospravedlnená neúčasť  $\rightarrow$  po kliknutí na príslušné tlačidlo pre uzávierku termínu všetkým študentom v stave Prihlásený na vybraný termín systém zaeviduje ospravedlnenú neúčasť

Uzávierka termínu – neospravedlnená neúčasť  $\rightarrow$  po kliknutí na príslušné tlačidlo pre uzávierku termínu všetkým študentom v stave Prihlásený na vybraný termín systém zaeviduje neospravedlnenú neúčasť (prichádzajú o termín)

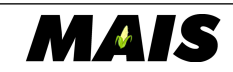

### 3.5 Vymazanie výsledku skúšky zapísaného na termíne skúšky

|   | Predmet štúdia : Úvod do sociálnej práce » |           |             |           |           |                                                                                                    |  |  |  |  |  |  |  |
|---|--------------------------------------------|-----------|-------------|-----------|-----------|----------------------------------------------------------------------------------------------------|--|--|--|--|--|--|--|
| [ | 😣 🔍 Hl'adaj 🛛 😣 Zruš filter                |           |             |           |           | 🖃 Tlač 🕱 Export 🗸 Zápis todnotenia 🖕 Späř                                                                                                    |  |  |  |  |  |  |  |
|   | + <u>Študent</u>                           | <u>ŠP</u> | <u>Fak.</u> | <u>РН</u> | <u>СН</u> | Hodnotenie 2<br>Skúška - 1 🏈 🛠 🔋 n/a - hodnota nezadaná                                                                                                    |  |  |  |  |  |  |  |
|   | Adrián Lacko                               | SOPb      | FF          | 48b.      | B (1.5)   | Image: Second state         B - Vel'mi do ♥         Udelit: Martina Radúzová Pozn.         Image: Second state           10.01.2012         10.01.2012         Image: Second state         Image: Second state         Image: Second st |  |  |  |  |  |  |  |
|   | Peter Landiva                              | SOPb      | FF          | 40b.      | B (1.5)   | ☐ 😽 RIAD. 🗢 Klas. st. B - Vel'mi do 🗢 Udelli: Martina Radúzová Pozn. ⊘                                                                                                    |  |  |  |  |  |  |  |

Obr. 17: Vymazanie výsledku skúšky zaevidovaného na termíne skúšky

#### $1 \rightarrow$ kliknutím na krížik označte hodnotenia, ktoré majú byť vymazané

Hodnotenia označené na vymazanie sa podfarbia.

#### $2 \rightarrow$ kliknite na tlačidlo Zápis hodnotenia

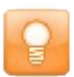

Študent po vymazaní hodnotenia ostáva prihlásený na termíne.

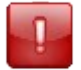

Vymazávať sa dá vždy len hodnotenie na poslednom termíne študenta.

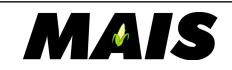

### 3.6 Informácia po zápise výsledku skúšky

| Ús | Úspešne zapísaných 2 záverečných hodnotení. (kliknite pre zobrazenie detailu) «                                                                                                    |           |             |           |           |                                                                      |  |  |  |  |  |  |  |
|----|----------------------------------------------------------------------------------------------------|-----------|-------------|-----------|-----------|----------------------------------------------------------------------|--|--|--|--|--|--|--|
| C  | Image: Strain Contraint Contraint C |           |             |           |           |                                                                      |  |  |  |  |  |  |  |
| 3  | 🔉 🔍 Hl'adaj 🕴 Zruš filter 🥣 Tlač 📓 Export 🛛 🗸 Zápis hodnotenia 🔶 Spät                                                                                                    |           |             |           |           |                                                                      |  |  |  |  |  |  |  |
|    | + <u>Študent</u>                                                                                                    | <u>šp</u> | <u>Fak.</u> | <u>РН</u> | <u>СН</u> | Hodnotenie  Skúška - 1 父 🛠 🍞 n/a - hodnota nezadaná                  |  |  |  |  |  |  |  |
|    | Adrián Lacko                                                                                                    | SOPb      | FF          | 48b.      | B (1.5)   | RIAD. V Klas. st. B - veľmi do V Udeli: Martina Radúzová Pozn. n/a S |  |  |  |  |  |  |  |
|    | Reter Landiva                                                                                                    | SOPb      | FF          | 40b.      | B (1.5)   | RIAD. V Klas. st. B - veľmi do V Udeli: Martina Radúzová Pozn. n/a S |  |  |  |  |  |  |  |
|    | Obr. 18: Informácia po zápise ZH                                                                                                    |           |             |           |           |                                                                      |  |  |  |  |  |  |  |

Po zaevidovaní, zmene alebo vymazaní výsledku skúšky na termíne skúšky (ZH na TZH) sa v záložke nad Zoznamom študentov zobrazí informácia o zmene hodnotenia.

### 3.7 Karta študenta

| Štúdiá s hodn<br>Štúdiá bez bo                           | otením                                                                                                    |                          | R                      | ločníky      | 2. 🔲 3      | . 🔳 4. [      | 5. 🗖  | ] 6.     | an<br>an   | dragog<br>dragog | jika (ANDEb)<br>jika (ANDEM) |                  |          |                  |          |                  |
|----------------------------------------------------------|----------------------------------------------------------------------------------------------------|--------------------------|------------------------|--------------|-------------|---------------|-------|----------|------------|------------------|------------------------------|------------------|----------|------------------|----------|------------------|
| <ul> <li>Studia bez na</li> <li>Všetky štúdiá</li> </ul> | Júlia La<br>12346 -                                                                                                    | ašticová<br>· 12346 - Úv | od do s                | ociálne      | ej práce, 2 | 011/201       | 2ZS   |          |            |                  |                              |                  |          |                  |          |                  |
| 🔲 Len platné štú                                         | Stav                                                                                                    | Popiska                  | Čas konania a miesto   |              |             | Typ te        | rmínu | Poradie  | Hodno      | tenie            | Dátum udelenia               | Dátum zápisu     |          | Udelil           |          | Zaevidoval       |
|                                                          | 🔐 Riadny 10.1.2012103 aula                                                                                                    |                          |                        | Riadny       |             | 4             |       | F        | 10.01.2012 | 15.              | 12.2011                      | Martina F        | Radúzová | Martina Radúzová |          |                  |
|                                                          | Riadny 17.1.2012103 aula                                                                                                    |                          |                        | Prvý opravný |             | 1             | E     |          | 17.01.2012 | 16.12.2011       |                              | Martina Radúzová |          | Martina Radúzová |          |                  |
| Predmet štúdia                                           | redmet štúdia 🐉 Riadny 24.1.2012103 aula 1                                                                                                    |                          | Druhý opravný          |              | 1           |               |       |          |            |                  |                              |                  |          |                  |          |                  |
| 🚯 🔍 Hl'adaj                                              | <b>.</b>                                                                                                    |                          |                        |              |             | Druhý opravný |       | 1        |            | A 24.01.20       |                              | 16.              | 12.2011  | Martina F        | Radúzová | Martina Radúzová |
|                                                          | Prerek                                                                                                    | vizity                   |                        |              |             |               |       |          |            |                  |                              |                  |          |                  |          |                  |
|                                                          | Kód                                                                                                    | Dátum spl                | tum splnenia Kód Dátum |              | Dátum s     | splnenia Kód  |       | Dátum sp | Inenia     | Kód              | Dátum splnenia               | Kód              | Dátum s  | plnenia          |          |                  |
| + <u>Student</u>                                         | Študent               ŠY Prihlásený pedagógom             ŠOdhlásený pedagógom             ŠÍ Odhlásený študentom             ŠÍ Odhlásený študentom             ŠÍ Odhlásený študentom             ŠÍ Odhlásený študentom             ŠÍ Odhlásený študentom             ŠÍ Odhlásený študentom             ŠÍ Odhlásený študentom             ŠÍ Odhlásený študentom             ŠÍ Odhlásený študentom             ŠÍ Odhlásený študentom             ŠÍ Nezúčastnil sa             ÍVIII pašticova             17.01.2012 |                          |                        |              |             |               |       |          |            |                  |                              |                  |          |                  |          |                  |

Obr. 19: Karta študenta

Po kliknutí na meno študenta sa otvorí **Karta študenta** s informáciami o termínoch záverečného hodnotenia (termínoch skúšky) a výsledkoch, ktoré študent na jednotlivých termínoch dosiahol ako aj o stave študenta na termínoch.

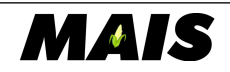

## 4. Zápis výsledkov skúšky (ZH) – pre garantov a kogarantov

Pedagógovi, ktorý má definovaný k predmetu štúdia vzťah garant a kogarat, umožňuje systém MAIS prehľad a evidenciu všetkých priebežných (zápočty) a záverečných (skúšky) hodnotení zaevidovaných v systéme, ako aj ich evidenciu, zmenu a vymazávanie.

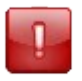

Ak ste garant alebo kogarant predmetu štúdia a evidujete ZH, prosím postupujte prednostne podľa návodu pre skúšajúceho (kap. 3).

Evidencia výsledkov skúšky na termíne skúšky (kap. 3) je **jednoduchšia**, **prehľadnejšia**, na prácu v systéme **časovo menej náročná** (po výbere termínu skúšky netreba už nastavovať žiadne dátumy) a pri jej používaní **zriedkavo prichádza k omylom a nezrovnalostiam** (typ termínu pre študenta - riadny, prvý a druhý opravný - stráži systém).

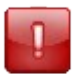

Evidencia hodnotenia pre pedagógov so vzťahom garant a kogarant predmetu štúdia je predovšetkým určená pre prehľad a prípadnú opravu hodnotení.

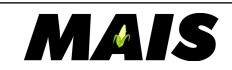

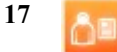

### 4.1 Filter študentov

Filtračné kritériá sú rovnaké ako v kap. 3.1 s tým rozdielom, že (ko)garant predmetu štúdia nemusí vyberať termín záverečného hodnotenia. Ak nevyberiete TZH, nemôžete filtrovať študentov podľa stavu na termíne a systém zobrazí výsledky skúšok študenta na všetkých typoch termínov (obr. 20). Pre bližšie informácie o termínoch záverečného hodnotenia vybraného študenta si zobrazte kartu študenta (kap. 3.7)

| 💦 Evidencia záverečného hodnotenia                                     |             |           |           |              |                            |                                        |                                      |                    |        |  |  |  |
|------------------------------------------------------------------------|-------------|-----------|-----------|--------------|----------------------------|----------------------------------------|--------------------------------------|--------------------|--------|--|--|--|
| Filter Hromadné nastave                                                | nie Zá      | pis neú   | časti     |              |                            |                                        |                                      |                    |        |  |  |  |
| Termíny záverečných hodno                                              | tení        |           |           |              |                            | Stav študenta na vyl                   | branom termine                       | / Nazúčastnil sa   |        |  |  |  |
| Pri zmene termínu hodnoter                                             | nia budú vi | šetky ne: | zapísané  | údaje stra   | tené.                      | Virindaeny                             | V Zucustini su                       | V Nozučastni su    |        |  |  |  |
| Meno                                                                   |             | Pr        | iezvisko  |              |                            | Forma štúdia                           | Stupeň štúdia                        |                    |        |  |  |  |
| Zaevidované od                                                         |             | Z         | aevidova  | iné do       |                            | Študiiný program štúdia                |                                      |                    |        |  |  |  |
|                                                                        |             | Ro        | čníky     |              |                            | andragogika (ANDb)                     | )<br>)                               |                    | -      |  |  |  |
| <ul> <li>Štúdiá s hodnotením</li> <li>Štúdiá bez hodnotenia</li> </ul> |             |           | 1.        | 2. 🔲 3.      | 4. 5. 6.                   | andragogika (ANDE<br>andragogika (ANDE | M)                                   |                    |        |  |  |  |
| <ul> <li>Všetky štúdiá</li> </ul>                                      |             |           |           |              |                            | anglický jazyk a kultú                 | ,<br>íra – francúzsky jazyk a kultúr | a (PAFB)           | Ŧ      |  |  |  |
| 🔲 Len platné štúdiá                                                    |             | 8         | Prosp     | el v priebež | nom hodnotení              | Predpísané záverečné<br>S - 1          | hodnotenia                           |                    |        |  |  |  |
|                                                                        |             |           |           |              |                            |                                        |                                      |                    | ÷      |  |  |  |
| Predmet štúdia : Úvod do so                                            | ociálnej p  | ráce      |           |              |                            |                                        |                                      |                    | »      |  |  |  |
| 🔒 🔍 Hl'adaj 🛛 😣 Zruš filter                                            |             |           |           |              |                            |                                        | 🛁 Tiač 🕱 Export                      | 🗸 Zápis hodnotenia | 🗢 Späť |  |  |  |
|                                                                        |             |           |           |              | Hodnotenie                 |                                        |                                      |                    |        |  |  |  |
| + <u>Študent</u>                                                       |             |           | <u>PH</u> | <u>СН</u>    | Skúška - 1 父 父 X           |                                        |                                      |                    |        |  |  |  |
|                                                                        |             |           |           |              | RIAD. Klas. st. FX - neo   | iosta 👻 10.01.2012 📄                   | Udelil: Martina Radúzová Pozn.       | 0                  |        |  |  |  |
| A S1711047095                                                          | SOPb        | FF        | 35b.      | A(1.0)       | 🔲 1.0P Klas. st. E - dosta | atoč 🔻 17.01.2012 🥅                    | Jdelil: Martina Radúzová Pozn.       |                    |        |  |  |  |
| Juna L'ASIICOVA                                                        |             |           |           |              | 2.0P Klas. st. A - výbor   | ne 🔻 24.01.2012 📰                      | Jdelil: Martina Radúzová Pozn.       | 8                  |        |  |  |  |

Obr. 20: Bez výberu termínu ZH systém zobrazí všetky termíny aj hodnotenia študenta

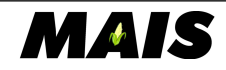

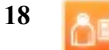

### 4.2 Zápis výsledkov skúšky - individuálne

| _ |  |
|---|--|
|   |  |
|   |  |
| - |  |
| - |  |
| - |  |
|   |  |
| - |  |
|   |  |
| - |  |
|   |  |
|   |  |
|   |  |
|   |  |
|   |  |
|   |  |
|   |  |
|   |  |
|   |  |
|   |  |
|   |  |
|   |  |
|   |  |
|   |  |
|   |  |
|   |  |
|   |  |
|   |  |
|   |  |
|   |  |
|   |  |
|   |  |
|   |  |
|   |  |

Evidencia hodnotenia bez výberu termínu skúšky je určená pre garantov a kogarantov pre prípady opravy a kontroly hodnotenia. Používajte prednostne evidenciu hodnotenia na termíne – postup podľa kapitoly 3. Zápis výsledkov skúšky – pre skúšajúcich.

| Pro                                | edmet štúdia : Úvod do sociáln | iej práce |             |           |           |                                                         | *      |
|------------------------------------|--------------------------------|-----------|-------------|-----------|-----------|---------------------------------------------------------|--------|
| 3                                  | 🔍 Hl'adaj 🛛 8 Zruš filter      |           |             |           |           | 🛁 Tlač 🕱 Export 🗸 Zápis hodnotenia                      | 🔶 Späť |
| + <u>Š1</u>                        | <u>udent</u>                   | <u>šp</u> | <u>Fak.</u> | <u>PH</u> | <u>СН</u> | Hodnotenie<br>Skúška-1 V V X 1                          |        |
| 🌲 🛃 😪 S1711047346<br>Peter Landiva |                                |           |             |           |           | RIAD. Klas. st. FX - nedosta V 03.01.2012 Udelit: Pozn. |        |
|                                    | 🗸 🛃 S1711047346<br>er Landiva  | SOPb F    | FF          | 40b.      |           | TIL:01:2012 Udeili: Pozn.                               |        |
|                                    | Landiva                        |           |             |           |           | 2.0P Klas. stzadajte ho 💌 🔚 Udelit: Pozn&               |        |

Obr. 21: Garant, kogarant - evidencia hodnotenia bez výberu termínu ZH

1 → vyberte hodnotenie a dátum pri vybranom type termínu (jednému alebo viacerým študentom)

#### Pridané a zmenené hodnoty sa podfarbia.

 $2 \rightarrow$  kliknite na tlačidlo Zapíš hodnotenie.

Ak kogarant alebo garant zaeviduje výsledok skúšky bez výberu termínu skúšky vo filtrovacích kritériách študentovi, ktorý je prihlásený na evidovaný typ termínu, termíny sa spárujú (obr. 22).

| Predmet                                                                      | štúdia                                              | : Úvod do so | ciálnej p | ráce                   |                   |        |               |                       |       |                |             |        |                  |                  | × |
|------------------------------------------------------------------------------|-----------------------------------------------------|--------------|-----------|------------------------|-------------------|--------|---------------|-----------------------|-------|----------------|-------------|--------|------------------|------------------|---|
| Adrián Lacko<br>Úspešne 12346 - 12346 - Úvod do sociálnej práce, 2011/2012ZS |                                                     |              |           |                        |                   |        |               |                       |       |                |             |        | ×                |                  |   |
| 强 🔍 н                                                                        | H Stav Popiska <u>Čas konania a miesto</u> Typ term |              | mínu      | Poradie                | Hodnotenie        |        | átum udelenia | Dátum zápisu          |       | Udelil         | Zaevidoval  | Späť   |                  |                  |   |
|                                                                              | <b>*</b>                                            | Riadny       | 10.1.201  | 2 <sup>.</sup> 03 aula | Riadny            |        | 1             | C                     |       | 09.01.2012     | 09.0        | 1.2012 | Martina Radúzová | Martina Radúzová |   |
| . č                                                                          | Pretek                                              | Prekvizity   |           |                        |                   |        |               |                       |       |                |             |        |                  |                  |   |
| + <u>Studen</u>                                                              | Lód                                                 | Dátum spl    | nenia I   | Kód Dátum s            | plnenia Kód Dátum |        |               | olnenia Kód Dátum spl |       | )átum spinenia | Kód Dátum s |        | spinenia         |                  |   |
|                                                                              | <mark>ត</mark> ំ Prih                               | lásený peda  | gógom     | Odhlásený pe           | dagógom           | Nez    | zúčastnil sa  | a - ospravedin        | il sa | l              |             |        |                  |                  |   |
|                                                                              | Prih                                                | lásený štude | entom 🗟   | Odhlásený št           | udentom           | of Nez | zúčastnil sa  | a - neosprave         | dlnil | sa             |             |        |                  |                  |   |
|                                                                              | o⊯ Zuca                                             | astnii sa    |           |                        |                   |        |               |                       |       | _              |             |        |                  |                  |   |
| Aunan La                                                                     | LKU                                                 |              |           |                        |                   |        | 2.OP Klas.    | <b>st.</b> zadajte k  | 10 -  |                | Udelil:     | Pozn.  | 0                |                  |   |

Obr. 22: Párovanie termínov záverečného hodnotenia

Ak je študent prihlásený na konkrétny typ termínu záverečného hodnotenia (pre študenta riadny, prvý opravný alebo druhý opravný termín) a (ko)garant mu zaeviduje k zhodnému typu termínu výsledok skúšky (bez výberu termínu záverečného hodnotenia), termíny sa "spárujú" - študent

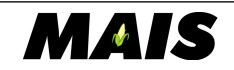

akoby sa zúčastnil termínu skúšky. Nezáleží na tom, či sa dátum skúšky, na ktorú je študent prihlásený, zhoduje s dátumom udelenia hodnotenia (ko)garantom.

**Na obr. 22 je príklad**: študent je prihlásený na riadny termín 10.01.2012, kogarant mu zaevidoval k riadnemu termínu výsledok skúšky s dátumom 09.01.2012 – výsledkom je, že študent má zaevidovanú známku na riadnom termíne s dátumom 09.01.2012 a stav študenta na skúške 10.01.2012 je "zúčastnil sa".

Skúšajúci potom môže akceptovať výsledok skúšky zapísaný garantom (kogarantom) alebo upraviť údaje.

Študent sa môže po zaevidovaní výsledku skúšky prihlásiť na ďalší termín skúšky.

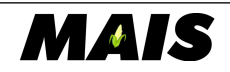

### 4.3 Hromadný zápis výsledkov skúšky

| Evidencia záverečného hodnotenia |                                                                                                    |    |           |           |                              |                  |                             |  |  |  |  |  |
|----------------------------------|----------------------------------------------------------------------------------------------------|----|-----------|-----------|------------------------------|------------------|-----------------------------|--|--|--|--|--|
| Filter Hromadné nastavenie       | Filter Hromadné nastavenie 📶 neúčasti                                                                                                    |    |           |           |                              |                  |                             |  |  |  |  |  |
| Hromadný zápis hodnotenia        |                                                                                                    |    |           |           |                              |                  |                             |  |  |  |  |  |
| Klasif. stupeň B - veľmi dobre   | -                                                                                                    | 3  |           |           |                              |                  |                             |  |  |  |  |  |
| Pozn.                            |                                                                                                    | -  |           |           |                              |                  |                             |  |  |  |  |  |
| Nastav hodnotenia                | <ul> <li>Nastav hodnotenia 4</li> <li>Nastav hodnotenia - Po kiknuti na tlačidlo sa vybraným študentom prednastavia Vami zadané hodnotenia. Samotný zápis je potrebné vykonať stalečením tlačidla Zápis hodnotenia.</li> </ul> |    |           |           |                              |                  |                             |  |  |  |  |  |
| Predmet štúdia : Úvod do sociáln | Predmet štúdia : Úvod do sociálnej práce »                                                                                                    |    |           |           |                              |                  |                             |  |  |  |  |  |
| 😣 🔍 Hl'adaj 🛛 😵 Zruš filter      |                                                                                                    |    |           |           |                              | 📄 Tiač 📓 Export  | 🗸 Zápis hodnotenia 🛛 🔶 Späť |  |  |  |  |  |
|                                  |                                                                                                    |    |           |           | Hodnotenie                   |                  |                             |  |  |  |  |  |
| + <u>Študent</u>                 |                                                                                                    |    | <u>PH</u> | <u>СН</u> | Skúška - 1 🗇 父 🗙             |                  |                             |  |  |  |  |  |
|                                  |                                                                                                    |    |           |           | RIAD. Klas. stzadajte ho 🔻   | Udelil: Pozn     |                             |  |  |  |  |  |
| Adrián Lacko                     | SOPb                                                                                                    | FF | 48b.      | 1         | 🔲 1.0P Klas. stzadajte ho 🔻  | 🗾 Udelil: Pozn 🔇 |                             |  |  |  |  |  |
|                                  |                                                                                                    |    |           | 2         | 2.0P Klas. stzadajte ho 💌    | 📃 Udelil: Pozn🚫  |                             |  |  |  |  |  |
|                                  |                                                                                                    |    |           | R         | 🕅 RIAD. Klas. stzadajte ho 💌 | Udelil: Pozn     |                             |  |  |  |  |  |
| A S1711047346 Peter Landiva      | SOPb                                                                                                    | FF | 40b.      |           | 1.0P Klas. stzadajte ho 🔻    | 📃 Udelil: Pozn🚫  |                             |  |  |  |  |  |
|                                  |                                                                                                    |    |           |           | 2.0P Klas. stzadajte ho 🔻    | 🔲 Udelil: Pozn🚫  |                             |  |  |  |  |  |

Obr. 23: Hromadná evidencia výsledkov skúšky garantom a kogarantom

- $1 \rightarrow ZH$  (výsledky skúšky) sa evidujú v záložke Hromadné nastavenie
- $2 \rightarrow z$ aškrtnite jednotlivým študentom typy termínov, pri ktorých má byť zaevidovaný výsledok
- $3 \rightarrow$  vyberte výsledok skúšky a dátum
- 4 → kliknite na tlačidlo Nastav hodnotenia

| Predmet štúdia : Úvod do sociálnej práce »      |           |             |           |           |                                                                                                    |                             |  |  |  |  |  |
|-------------------------------------------------|-----------|-------------|-----------|-----------|----------------------------------------------------------------------------------------------------|-----------------------------|--|--|--|--|--|
| 🚯 🔍 Hl'adaj 🛛 8 Zruš filter                     |           |             |           |           | 🧾 Tiač 🕱 Export                                                                                                    | 🗸 Zápis hodnotenia 🛛 🔶 Späť |  |  |  |  |  |
| + <u>Študent</u>                                | <u>ŠP</u> | <u>Fak.</u> | <u>PH</u> | <u>СН</u> | Hodnotenie<br>Skúška - 1 父 父 🗙                                                                                                    | 1                           |  |  |  |  |  |
| <b>影 &amp; % % \$1711046976</b><br>Adrián Lacko | SOPb      | FF          | 48b.      |           | Image: Starsen structure       Image: Starsen structure       Image: Starsen |                             |  |  |  |  |  |
| <b>윤 ⓒ ⓒ \$1711047346</b><br>Peter Landiva      | SOPb      | FF          | 40b.      |           | RIAD. Klas. st.         zadajte ho v         Udelii: Pozn.         >           I.OP Klas. st.         B - vetmi do v         17.01.2012         Udelii: Pozn.         >           2.OP Klas. st.                                                                                                    |                             |  |  |  |  |  |

Obr. 24: Hromadný zápis hodnotenia garantom

Pridané a zmenené hodnoty sa podfarbia.

 $1 \rightarrow kliknúť$  na tlačidlo Zápis hodnotenia

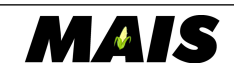

| Predmet štúdia : Úvod do so                    | Predmet štúdia : Úvod do sociálnej práce » |             |           |           |                                                                                                    |  |  |  |  |  |  |
|------------------------------------------------|--------------------------------------------|-------------|-----------|-----------|----------------------------------------------------------------------------------------------------|--|--|--|--|--|--|
| 🚯 🔍 Hl'adaj 🛛 😣 Zruš filter                    |                                            |             |           |           | 🤤 Tiač 🕱 Export 🛛 🗸 Zápis hodyotenia 🖕 Späť                                                                                                    |  |  |  |  |  |  |
| + <u>Študent</u>                               | <u>ŠP</u>                                  | <u>Fak.</u> | <u>РН</u> | <u>CH</u> | Hodnotenie Skúška - 1 🄗 🔗 😵 👔 n/a - hodnota nezadaná                                                                                                    |  |  |  |  |  |  |
| 🌲 🔍 💐 S1711046976<br>Adrián Lacko              | SOPb                                       | FF          | 48b.      | B (1.5)   | RIAD. Klass. et.       B - verimi do verimi do |  |  |  |  |  |  |
| <b>♣, ⊈, \$, \$1711047346</b><br>Peter Landiva | SOPb                                       | FF          | 40b.      | D (2.5)   | RIAD. Klas. st.       FX - nedostivelity       03.01.2012       Udellit: Martina Radúzová Pozn. n/a (************************************                                                                                                    |  |  |  |  |  |  |
|                                                |                                            |             |           | Obr       | r. 25: Vvmazanie hodnotenia                                                                                                    |  |  |  |  |  |  |

 $2 \rightarrow$  kliknutím na krížik označte hodnotenia, ktoré majú byť vymazané

#### Hodnotenia označené na vymazanie sa podfarbia.

 $3 \rightarrow$  kliknite na tlačidlo Zápis hodnotenia

### 4.5 Informácia po zápise výsledku skúšky

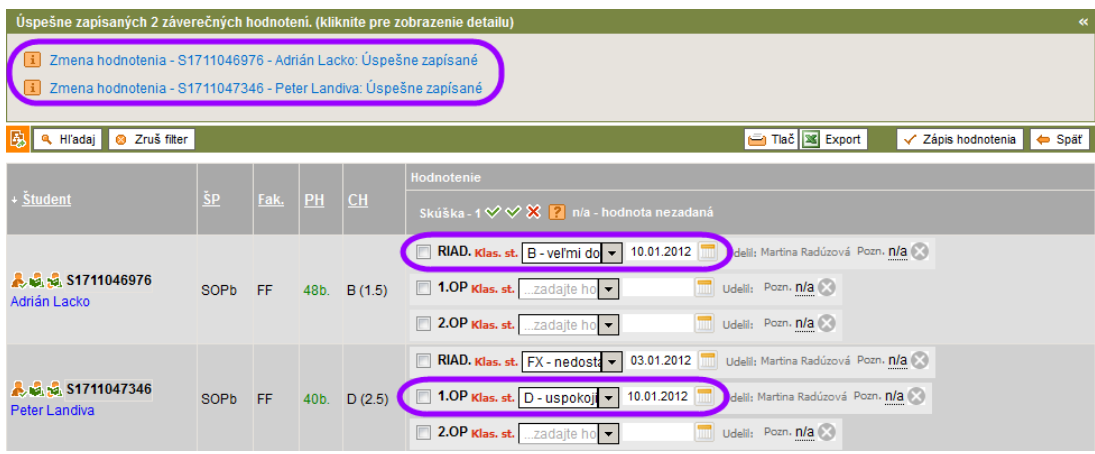

Obr. 26: Informácia po zápise hodnotenia (ko)garantom

Po zaevidovaní, zmene alebo vymazaní výsledku skúšky sa v záložke nad zoznamom študentov zobrazí informácia o zmene hodnotenia.

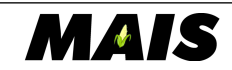